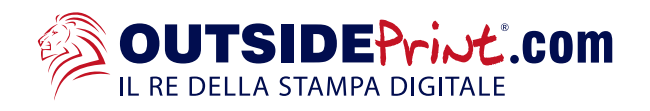

## Regole da seguire per la preparazione del file corretto: SUPPORTI RIGIDI STAMPA DIRETTA

- File accettati: Pdf, jpg, Tiff
- Risoluzione consigliata: dai 1000 dpi se file in scala 1:10
- Risoluzione consigliata: dai 100 dpi se file in scala 1:1
- Il file devono essere elaborati con profilo colore in CMYK, in caso contrario verrà convertito automaticamente con profilo Fogra 39 (standard europeo).
- Il file per la stampa deve essere base per altezza + **1 mm** di abbondanza per lato, vedi esempio pannello **70,2x100,2 cm** con **Area visibile 70x100 cm**

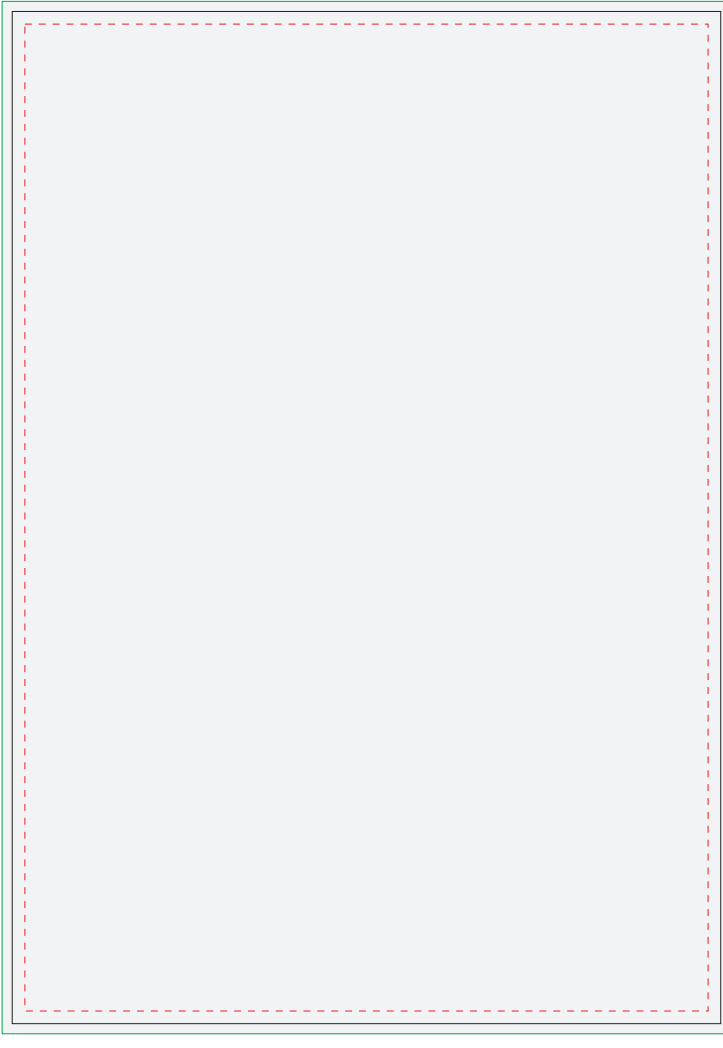

#### Specifiche del file:

1 mm

di abbondanza

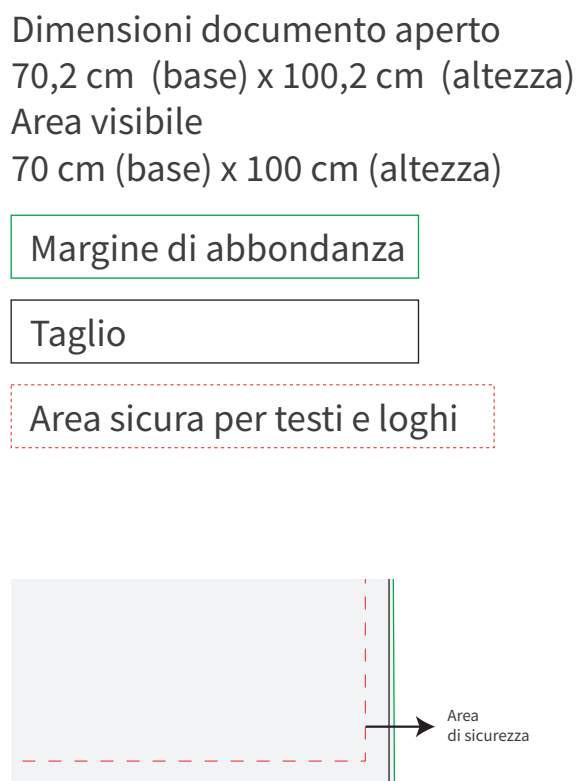

Taglio del

supporto

Esempio 70x100 cm, **con 1 mm** di abbondanza per lato

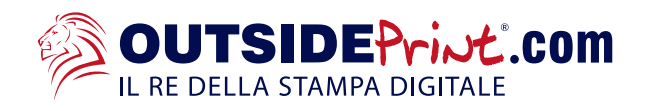

## Regole da seguire per la preparazione del file corretto: SUPPORTI RIGIDI STAMPA CON ADESIVI APPLICATI

- File accettati: Pdf, jpg, Tiff
- Risoluzione consigliata: dai 1000 dpi se file in scala 1:10
- Risoluzione consigliata: dai 100 dpi se file in scala 1:1
- Il file devono essere elaborati con profilo colore in CMYK, in caso contrario verrà convertito automaticamente con profilo Fogra 39 (standard europeo).
- Il file per la stampa deve essere base per altezza + 1 cm di abbondanza per lato, vedi esempio pannello 72x102 cm con Area visibile 70x100 cm

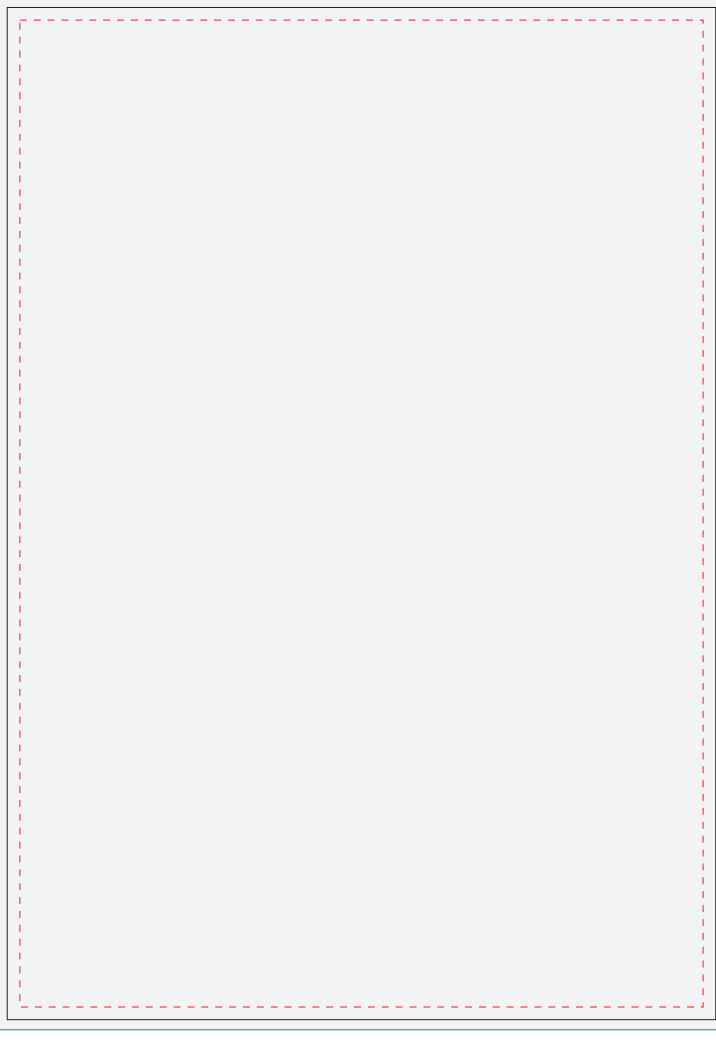

#### Specifiche del file:

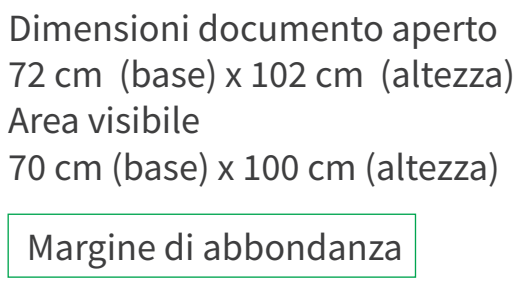

Taglio

Area sicura per testi e loghi

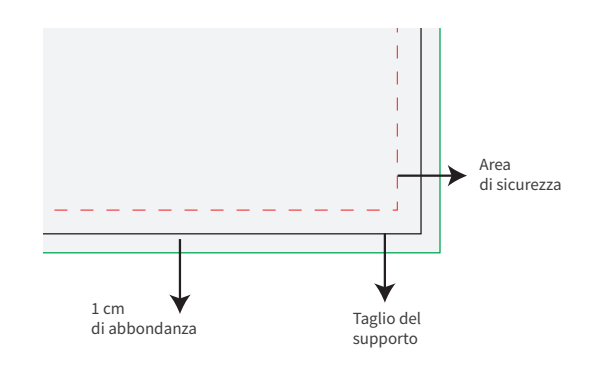

Esempio 70x100 cm, con 10 mm di abbondanza per lato

# Tipologia di stampa: bianco selettivo

Se hai selezionato l'opzione "stampa del bianco" segui queste indicazioni:

- . Dalla palette Livelli crea un nuovo livello nominandolo white.
- . Dalla palette Campioni crea un nuovo campione colore nominandolo white, seleziona Tinta piatta
- . come Tipo di colore e assegna le percentuali CMYK 100, 0, 0, 0 (solo ciano).
- . Sul livello white crea un tracciato vettoriale (no immagini raster) corrispondente all'area della grafica.
- . che vuoi evidenziare con il bianco selettivo.
- . Assegna al tracciato vettoriale il colore di riempimento white appena creato.
- . Quando salvi il pdf fai attenzione a mantenere i livelli separati.

| Bianco Selettivo                   | Livello white                                                            |
|------------------------------------|--------------------------------------------------------------------------|
| Nuovo campione                     | Da Illustrator: Finestra > Campioni<br>nominare: white                   |
| Tipo di colore: Tinta piatta       | (tutto in minuscolo, non WHITE o White )<br>tipo di colore: Tinta Piatta |
| Globale Metodo colore: CMYK        | metodo colore: CMYK                                                      |
| C 100 %<br>M 0 %<br>Y 0 %<br>K 0 % | C: 100%<br>M: 0%<br>Y: 0%<br>K: 0%                                       |
| Annulla OK                         |                                                                          |
| Colore di riempimento white        | bianco selettivo                                                         |